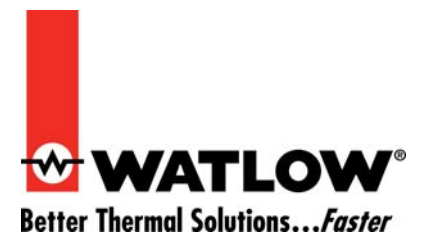

## Video Tutorial Catalog

The following video tutorials are available in the *Downloads Center* under *Training and Education* at <u>www.watlow.com</u>.

## **Silver Series Secrets**

These video tutorials cover setting up and using Silver Series Operator Interface Terminals (OITs).

#### Using a Sample Project

**Covers:** Connecting an EZ-ZONE<sup>®</sup> PM controller to a Silver Series OIT, setting the controller's communications settings, installing EZware-5000 software and a sample project, opening the sample project, modifying the sample project, compiling it and downloading it to the OIT.

File: ss01b.wmv (28,147 KB)

Running Time: 9 minutes

#### Setting Up Modbus<sup>®</sup> TCP Communications with an EZ-ZONE Gateway

**Covers:** Connecting EZ-ZONE controllers to a Silver Series OIT via Ethernet using an EZ-ZONE RM Access Module with Ethernet Gateway, using EZ-ZONE Configurator software to set up a gateway for Modbus<sup>®</sup> TCP communications, selecting gateway offset settings, configuring a gateway, creating a new Silver Series project in EasyBuilder5000, configuring a Silver Series' Modbus<sup>®</sup> TCP/IP Master communications driver and addressing data in the EZ-ZONE products connected via a gateway.

File: ss02\_a.wmv (24,594 KB)

Running Time: 14 minutes

#### Setting Up Modbus<sup>®</sup> RTU Communications with an EZ-ZONE Gateway

**Covers:** Connecting EZ-ZONE controllers to a Silver Series OIT via a 485 network with an EZ-ZONE RUI with Modbus<sup>®</sup> RTU Gateway, using EZ-ZONE Configurator software to set up a gateway for Modbus<sup>®</sup> RTU communications, selecting gateway offset settings, configuring a gateway, creating a new Silver Series project in EasyBuilder5000, configuring a Silver Series' Modbus<sup>®</sup> RTU Master communications driver and addressing data in the EZ-ZONE products connected via a gateway.

File: ss03\_b.wmv (19,728 KB)

Running Time: 13 minutes

## Silver Series Secrets (continued)

#### Setting Up Modbus<sup>®</sup> TCP Communications without a Gateway

**Covers:** Connecting EZ-ZONE PM controllers to a Silver Series OIT via an Ethernet network, using EZ-ZONE Configurator software to set up the controllers for Modbus<sup>®</sup> TCP communications, configuring the OIT for Modbus<sup>®</sup> TCP communications, creating a new Silver Series project in EasyBuilder5000, configuring Modbus<sup>®</sup> TCP/IP Master communications drivers and addressing data in the EZ-ZONE products.

File: ss04\_a.wmv (16,082 KB)

Running Time: 11 minutes

#### Setting Up Modbus<sup>®</sup> RTU Communications without a Gateway

**Covers:** Connecting EZ-ZONE RM controllers to a Silver Series OIT via a 485 network, connecting the controllers to a computer via a USB-to-485 converter, using EZ-ZONE Configurator software to set up controllers for Modbus<sup>®</sup> RTU communications, creating a new Silver Series project in EasyBuilder5000, configuring a Modbus<sup>®</sup> RTU Master communication driver, and addressing data in multiple EZ-ZONE products on a Modbus<sup>®</sup> RTU 485 network.

File: ss05\_a.wmv (21,977 KB)

Running Time: 14 minutes

#### Logging Data from EZ-ZONE<sup>®</sup> Products

**Covers:** Using the time-based data transfer object to copy data from EZ-ZONE controllers to the OIT's on-board memory, setting up the data sampling object to record data periodically, retrieving data log files from the OIT and opening log files in Microsoft<sup>®</sup> Excel.

File: ss06\_a.wmv (21,652 KB)

Running Time: 10 minutes

#### Graphing Data from EZ-ZONE<sup>®</sup> Products

**Covers:** Creating real-time trends to display the values of multiple parameters as they are read from EZ-ZONE controllers and historical trends to display the data stored by the OIT's data sampling feature.

File: ss07\_a.wmv (22,768 KB)

Running Time: 11 minutes

## **SpecView Secrets**

These video tutorials cover use of SpecView human machine interface (HMI) software with Watlow products.

#### **Changing Communications Settings in Sample Configurations**

**Covers:** Opening and changing the COM port and instrument addresses demonstrated with the *Watlow* EZ- $ZONE^{\otimes}$  PM – *Standard Bus* sample configuration in SpecView.

File: sv01\_a.wmv (8,062 KB)

Running Time: 6 minutes

#### **Using Sample Configurations Part 1**

**Covers:** Toggling full-screen mode, operating controls on graphical display windows, using the parameter list, reading the trend chart, generating log reports and viewing recent events using historical replay with the *Watlow EZ-* $ZONE^{\oplus} PM - Standard Bus$  sample configuration in SpecView.

File: sv02\_a.wmv (13,262 KB)

Running Time: 6 minutes

#### **Using Sample Configurations Part 2**

**Covers:** Setting up and managing alarms, operating ramp and soak profiles, editing profiles, saving profiles in a recipe and downloading profiles with a recipe using the *Watlow EZ-ZONE*<sup>®</sup> *PM* – *Standard Bus* sample configuration in SpecView.

File: sv03\_a.wmv (12,014 KB)

Running Time: 6 minutes

#### Automatic Configuration

**Covers:** Creating a new configuration and automatically detecting controllers. Uses a Watlow EZ-ZONE<sup>®</sup> RM Controller as an example.

File: sv04\_a.wmv (11,110 KB)

Running Time: 5 minutes

#### **Graphical Display Window Basics**

**Covers:** Creating and formatting fields and labels and creating increment and decrement buttons and bar graphs. Uses a Watlow EZ-ZONE RM Controller as an example.

File: sv05\_a.wmv (17,918 KB) Running Time: 9 minutes

# That's Easy!

These video tutorials cover setting up and using EZ-ZONE<sup>®</sup> products.

# Installing a USB-to-485 Converter and EZ-ZONE Configurator Software

**Covers:** Installing a USB-to-485 converter, connecting an EZ-ZONE PM controller to the converter, setting the controller's communications options, installing EZ-ZONE Configurator software and detecting controllers with EZ-ZONE Configurator.

File: ez01a.wmv (12,342 KB)

Running Time: 7 minutes

#### Configuring a Controller with EZ-ZONE Configurator

**Covers:** Running EZ-ZONE Configurator, establishing communications with a controller, navigating the on-line editor, configuring closed-loop control and an integrated limit, configuring an alarm with an output, performing an auto tune and saving the controller's settings on the computer.

File: ez02a.wmv (18,044 KB)

Running Time: 11 minutes

#### Changing the Closed-Loop Set Point in an EZ-ZONE Controller

**Covers:** Changing the closed-loop set point using the EZ-ZONE controller's keypad and display.

File: ez03c.wmv (10.0 MB)

Running Time: 7 minutes

#### Changing the Control Mode in an EZ-ZONE Controller

**Covers:** Changing the control mode using the EZ-ZONE controller's keypad and display.

File: ez04c.wmv (16.4 MB)

Running Time: 10 minutes

#### Changing the Display Units in an EZ-ZONE Controller

Covers: Changing the units in which temperatures are displayed on an EZ-ZONE controller. File: ez05c.wmv (10.0 MB) Running Time: 6 minutes

## **Prerequisites**

- Computer with Microsoft<sup>®</sup> Windows<sup>®</sup> 7, Vista or XP
  Microsoft<sup>®</sup> Windows<sup>®</sup> Media Player (tested on Version 10)
- Speakers or headphones

Watlow<sup>®</sup> and EZ-ZONE<sup>®</sup> are registered trademarks of Watlow Electric Manufacturing Company. Modbus<sup>®</sup> is a registered trademark of Schneider Automation Incorporated. Microsoft<sup>®</sup> and Windows<sup>®</sup> are registered trademarks of Microsoft Corporation.